| Συναλλασσόμενος                                  |                              |                                                         |                        |                           | Λειτουργίες                                             |
|--------------------------------------------------|------------------------------|---------------------------------------------------------|------------------------|---------------------------|---------------------------------------------------------|
| ΑΡΙΘΜΟΣ ΜΗΤΡΩΟΥ ΟΑΕΔ<br>Ονοματεπώνυμο / Επωνυμία |                              |                                                         |                        |                           | Θέσεις (Εργασίας /<br>Εργασιακής εμπειρίας)             |
| Υπαγωγές σε Προγράμματα                          |                              |                                                         |                        |                           | Αναζήτηση Ανέργων με βάση<br>χαρακτηριστικά             |
| Ημερομηνία                                       | ΑΑ Υπαγιογής Αρ. Πρωτοκάλλου |                                                         | Τρέχουσα κατάστοση     | Υπηρεσία έκδοσης απόφοσης | Απήσεις                                                 |
| 8                                                |                              | ΠΡΟΓΡΑΜΜΑ ΠΟΛΙΤΙΣΜΟΥ & ΘΕΑΜΑΤΟΣ ΔΥΠΑ ΠΕΡΙΟΔΟΥ 2023-2024 | ENTAEH ETHN EFILGOTHEH | 1-1                       | Υπαγωγές σε.<br>Προγράμματα -Επιδοτήσεις<br>- Αποφάσεις |
|                                                  |                              |                                                         |                        |                           | Πληρωμές για Προγράμματα<br>- Επιδοτήσεις               |
|                                                  |                              |                                                         |                        |                           | Ενστόσεις                                               |
|                                                  |                              |                                                         |                        |                           | Βεβαιώσεις & λοιπά έγγραφα                              |
|                                                  |                              |                                                         |                        |                           | Στοιχεία Μητρώου                                        |
|                                                  |                              |                                                         |                        |                           | Βασικές Επιλογές                                        |
|                                                  |                              |                                                         |                        |                           | Ημερολόγιο                                              |
|                                                  |                              |                                                         |                        |                           | Επικοινωνία - Ενημέρωση                                 |
|                                                  |                              |                                                         |                        |                           | Νέα - Ανακοινώσεις                                      |

# Εισέρχεσθε στο σύστημα με τους κωδικούς σας και επιλέγετε ΥΠΑΓΩΓΈΣ σε προγράμματα – επιδοτήσεις. Στη συνέχεια επιλέγετε το πρόγραμμα «Πολιτισμού & Θεάματος περιόδου 2023-2024».

| Στοιχεία Υπαγωγής                                                                                                    |                                                 | Επιστροφή                              |
|----------------------------------------------------------------------------------------------------|-------------------------------------------------|----------------------------------------|
| ΑΡΙΘΜΟΣ ΜΗΤΡΩΟΥ ΟΑΕΔ<br>Ονοματεπώνυμο / Επωνυμία<br>Πρόγραμμα<br>Υπηρεσία έκδοσης απόφασης<br>Τρέχουσα κατάσταση ΕΝΤΑ: | ΞΗ ΣΤΗΝ ΕΠΙΔΟΤΗΣΗ                               |                                        |
| Ημερομηνία                                                                                                    | Αρ. Πρωτοκόλλου                                 | Kardonaan                              |
|                                                                                                    |                                                 | ΕΝΤΑΞΗ ΣΤΗΝ ΕΠΙΔΟΤΗΣΗ                  |
|                                                                                                    |                                                 | Διαχείριση Κρατήστων / Χρήσης Επιταγών |
| Λίστα Πληρωμών Υπαγωγής                                                                                                |                                                 |                                        |
| Δεν βρέθηκαν καταγεγραμμένες πληρωμές γκ                                                                               | α την Υπαγωγή στο Πληροφοριακό Σύστημα του ΟΑΕΔ |                                        |
|                                                                                                    |                                                 |                                        |

## Επιλέγετε «Διαχείριση Κρατήσεων/ Χρήσης Επιταγών»

| Στοιχεία Υπαγωγής                                                                                      |                                                    |                                       | Επιστροφή |
|----------------------------------------------------------------------------------------------------|----------------------------------------------------|---------------------------------------|-----------|
| ΑΡΙΘΜΟΣ ΜΗΤΡΩΟΥ ΟΑΙ<br>Ονοματεπώνυμο / Επωνυ<br>Πρόγραμ<br>Υπηρεσία έκδοσης απόφαα<br>Τρέχουσα κατάστα | ΕΔ<br>μία<br>μα<br>195<br>αη ΕΝΤΑΞΗ ΣΤΗΝ ΕΠΙΔΟΤΗΣΗ |                                       |           |
| 📀 Λίστα Ενεργοποιημένω                                                                                 | ν Επιτογών                                         |                                       | +         |
| Δικαιούχος                                                                                             | Αριθμός Επιτογής                                   | Ημερομηνία Παράσταση Ώρα Τιμή (Ευριό) | Пре       |
|                                                                                                    |                                                    |                                       |           |

#### και επιλέγετε ΠΡΟΣΘΉΚΗ «+»

| Σιοχεία Υπογωγής                                                                              | Επιστροφή |
|-----------------------------------------------------------------------------------------------|-----------|
| APIEMOE UHTPOOY OAEΔ<br>Ονοματεπώγομα / Επιγομά<br>Πρόγραμμα<br>Χρονικά διάστημα προγράμματας |           |
| Q Παροκολώ κατογράφητε τον Αριθμό Επτιταγτές του Δικοιούχου *                                 | Αναζήτηση |
| Επταγές Δικαιούχων / Οφελουμένων                                                              |           |
| Διν βρίθμαν Εγγραφίς                                                                          |           |

### Καταχωρίζετε τον αριθμό επιταγής

| Στοιχεία Υπαγωγής                                              |                                            |                  |        |       |           |              | Επιστροφή |
|----------------------------------------------------------------|--------------------------------------------|------------------|--------|-------|-----------|--------------|-----------|
| ΑΡΙΘΜΟΣ ΜΗΤΡΩ<br>Ονοματεπώνυμο /<br>Π<br>Χρονικό διάστημα προγ | ΟΥ ΟΑΕΔ<br>Επωνομία<br>φάφματος            |                  |        |       |           |              |           |
| <b>Ο</b> , Παρακαλώ καταγρ                                     | κάψτε τον Αριθμό Επτιαγής του Δικαιούχου * |                  |        |       |           |              | Αναζήτηση |
| Επιταγές Δικαιούχων / Ι                                        | Ωφελουμένων                                |                  |        |       |           |              |           |
| АМКА                                                           | Ονοματεπώνυμο                              | Αριθμός Επιταγής | Θέατρο | Είδος | Παράσταση |              |           |
|                                                                |                                            |                  |        |       |           | Ενεργοποίηση | Κράτηση   |
|                                                                |                                            |                  |        |       |           |              | 1 - 1     |

#### Α. ΔΙΑΔΙΚΑΣΙΑ ΚΡΑΤΗΣΗΣ

| Στοιχεία Υπαγωγής                             | ç                                                            |                  |        |       |           |              | Επιστροφή |
|-----------------------------------------------|--------------------------------------------------------------|------------------|--------|-------|-----------|--------------|-----------|
| ΑΡΙΘΜΟΣ ΜΗ<br>Ονοματεπώνυ<br>Χρονικό διάστημα | (ΤΡΩΟΥ ΟΑΕΔ<br>τριν / Επινυγμία<br>Πρόγραμμα<br>προγράμματος |                  |        |       |           |              |           |
| <b>Ο</b> Παρακαλώ κα                          | αταγράψτε τον Αριθμό Επιταγής του Δικαιούχου *               |                  |        |       |           |              | Αναζήτηση |
| Επιταγές Δικαιούχι                            | ων / Ωφελουμένων                                             |                  |        |       |           |              |           |
| АМКА                                          | Ονοματεπώνυμο                                                | Αριθμός Επιταγής | Θίατρο | Είδος | Παράσταση | Ενεργοποίηση | Κράτηση   |

Στις περιπτώσεις που προηγείται επικοινωνία με Δικαιούχο για κράτηση θέσης, επιλέγετε «ΚΡΑΤΗΣΗ» και καταχωρίζετε τα απαιτούμενα στοιχεία στα πεδία προς συμπλήρωση.

| Στοιχεία Κράτησης              |  | Επιστροφή | Ενημέρωση |
|--------------------------------|--|-----------|-----------|
| Ονοματεπώνυμο                  |  |           |           |
| Τίτλος Παράστασης *            |  |           |           |
| Ημερομηνία Παράστασης *        |  |           |           |
| Όρα Έναρξης *<br>Τιμή (Ευρώ) * |  |           |           |

Όταν προβείτε στη συνέχεια σε ενεργοποίηση της /των επιταγής/ων εμφανίζονται τα στοιχεία που είχαν καταχωρισθεί κατά τη διαδικασία κράτησης και απομένει για την ολοκλήρωση το τελευταίο βήμα της επισύναψης του εισιτηρίου.

Σημείωση: Η ανάρτηση εισιτήριου αφορά στα ΕΙΣΙΤΗΡΙΑ ΠΟΥ ΕΞΑΡΓΥΡΩΘΗΚΑΝ (εκτυπώσεις ηλεκτρονικών εισιτηρίων ή αντίγραφα εισιτηρίων έντυπης μορφής). Σε περίπτωση μη ανάρτησης των εισιτηρίων οι επιταγές δεν θα εμφανίζονται στις ηλεκτρονικές αιτήσεις αποπληρωμής.

| Ενεργοποίηση Επιταγής    |                                     |  | Ακύρωση/Επιστροφή | Ενημέρωση |
|--------------------------|-------------------------------------|--|-------------------|-----------|
| Ονοματεπώνυμο            |                                     |  |                   |           |
| Αριθμός Επιταγής         |                                     |  |                   |           |
| Τίτλος Παράστασης *      |                                     |  |                   |           |
| Ημερομηνία Παράστασης *  | 05/01/2024                          |  |                   |           |
| Ώρα Έναρξης 📩            | 21:00                               |  |                   |           |
| Τιμή (Ευρώ) *            | 20                                  |  |                   |           |
| Επισύναψη Εισιτηρίου     |                                     |  |                   |           |
| Εισιτήριο : * Επιλογή αρ | χείου Δεν επιλέχθηκε κανένα αρχείο. |  |                   |           |

Σε περίπτωση ακύρωσης κράτησης, αφού εισέλθετε στα στοιχεία του δικαιούχου ή ωφελουμένου επιλέγετε το πεδίο " Ακύρωση Κράτησης".

| Στοιχεία Κράτησης       |                                         | Επιστροφή | Ακύρωση Κράτησης |
|-------------------------|-----------------------------------------|-----------|------------------|
| Ονοματεπώνυμο           |                                         |           |                  |
| Αριθμός Επιταγής        |                                         |           |                  |
| Τίτλος Παράστασης *     | • · · · · · · · · · · · · · · · · · · · |           |                  |
| Ημερομηνία Παράστασης * | 05/01/2024                              |           |                  |
| Ώρα Έναρξης *           | 21.00                                   |           |                  |
| Τιμή (Ευρώ) *           | 20                                      |           |                  |

| Β. ΔΙΑΔΙΚΑΣΙΑ ΕΝΕΡΓΟΠΟΙΗΣΗΣ ΕΠΙΤΑΓΩΝ                                                            |         |                  |        |       |           |                   |           |
|-------------------------------------------------------------------------------------------------|---------|------------------|--------|-------|-----------|-------------------|-----------|
| Στοιχεία Υπαγωγής                                                                               |         |                  |        |       |           |                   | Επιστροφή |
| ΑΡΙΘΜΟΣ ΜΗΤΡΩΟΥ ΟΛΕΔ<br>Ονοματιτιώνυμο / Επωνομία<br>Πρόγραμμα<br>Χρονικό διάστημα προγράμματος |         |                  |        |       |           |                   |           |
| Q Παρακαλώ καταγράψτε τον Αριθμό Επιταγής του Δικαιούχου *                                      |         |                  |        |       |           |                   |           |
|                                                                                                 |         |                  |        |       |           |                   | Αναζήτηση |
| Εππαγές Δικαιούχων / Ωφελουμένων                                                                |         |                  |        |       |           |                   |           |
| ΑΜΚΑ Ονοματεπώνυμο                                                                              |         | Αριθμός Επιταγής | Θέατρο | Είδος | Παράσταση | EVEDVOTION        | Κράτηση   |
|                                                                                                 |         |                  |        |       |           |                   | 1 - 1     |
| ΔΥΠΑ eServices IIS                                                                              |         |                  |        |       |           |                   | 1         |
| Ενεργοποίηση Επιταγής                                                                           |         |                  |        |       |           | Ακύρωση/Επιστροφή | Ενημέρωση |
| Ονοματεπώνυμο                                                                                   |         |                  |        |       |           |                   |           |
| Αριθμός Επιταγής                                                                                |         |                  |        |       |           |                   |           |
| Τίτλος Παράστασης * -                                                                           |         |                  |        |       |           |                   |           |
| Ημερομηνία Παράστασης *                                                                         | <b></b> |                  |        |       |           |                   |           |
| Ώρα Έναρξης *                                                                                   | ]       |                  |        |       |           |                   |           |
| Τιμή (Ευρώ) *                                                                                   |         |                  |        |       |           |                   |           |
| Επισύναψη Εισιτηρίου                                                                            |         |                  |        |       |           |                   |           |
|                                                                                                 |         |                  |        |       |           |                   |           |

Καταχωρίζετε τα απαιτούμενα στοιχεία. Για κινηματογράφους δεν χρειάζεται η συμπλήρωση του πεδίου «τίτλος παράστασης».

Επισυνάπτετε το εισιτήριο.

Και επιλέγετε «ΕΝΗΜΕΡΩΣΗ» για να ολοκληρωθεί η διαδικασία ενεργοποίησης της επιταγής.

ΓΕΝΙΚΕΣ ΟΔΗΓΙΕΣ

Οι δικαιούχοι/ωφελούμενοι οφείλουν να προσκομίζουν στα ταμεία των θεάτρων & κινηματογράφων υπογεγραμμένη την εκτυπωμένη επιταγή τους.

Η υπογραφή είναι σε κάθε περίπτωση του δικαιούχου ακόμα και αν πρόκειται για επιταγή ωφελούμενου.

Οι πάροχοι συμπληρώνετε την ημερομηνία και ώρα της παράστασης/προβολής ταινίας στην εκτυπωμένη επιταγή. Τηρείτε σε φυσικό αρχείο τις προσκομισθείσες, συμπληρωμένες και υπογεγραμμένες από τους δικαιούχους, επιταγές.

Σε περίπτωση αδυναμίας ενεργοποίησης της επιταγής για τεχνικούς λόγους, υποχρεούστε να ενημερώσετε την αρμόδια Υπηρεσία ΚΠΑ2 με οποιοδήποτε έγγραφο μέσο (e-mail κ.λπ.), γνωστοποιώντας και το τεχνικό πρόβλημα που ενδεχομένως αντιμετωπίσατε. Με την αποκατάσταση του προβλήματος οφείλετε να προβείτε στην ενεργοποίηση της Επιταγής σε συνεργασία με την αρμόδια Υπηρεσία και τη Δ/νση Ψηφιακής Διακυβέρνησης.

ΠΡΟΣΟΧΗ: Η ενεργοποίηση της επιταγής αποτελεί απαραίτητο στοιχείο για την καταβολή της επιδότησης. Μη τήρηση των ως άνω υποχρεώσεών σας, συνεπάγεται τη μη καταβολή επιδότησης από την ΔΥΠΑ.

#### ΑΙΤΗΜΑ ΑΠΟΠΛΗΡΩΜΗΣ

Εισέρχεσθε στο σύστημα με τους κωδικούς σας και επιλέγετε: ΑΙΤΗΣΗ ΑΠΟΠΛΗΡΩΜΗΣ ΠΡΟΓΡΑΜΜΑΤΩΝ ΑΣΦΑΛΙΣΗΣ.

ΑΡΙΘΜΟΣ ΜΗΤΡΩΟΥ ΔΥΠΑ Ονοματεπώνυμο / Επωνυμία

| nd Tongda                                                                                | Βασικά Στοιχεία                                                                                                    |
|------------------------------------------------------------------------------------------|----------------------------------------------------------------------------------------------------|
| A.0.M.                                                                                   | Α.Φ.Μ.                                                                                                    |
| Neyard կաօքփ<br>Έναρδή βασσπροάτησης<br>Իկեւութονική δικύθυνση<br>Τηλίθυνση<br>Δικύθυνση | Νομική μορφή<br>Έναρξη δραστηριότητας<br>Περιγραφή δραστηριότητας<br>Ηλεκτρονική διειύθυνση<br>Τηλέφωνο σταθερό<br>Διεύθυνση |
| Γρήγορη Πρόσβαση σε Λαπουργίες                                                           | 😔 Γρήγορη Πρόσβαση σε λειτ                                                                                                   |
| οη Αποτικηρωμής Προγραμμάτων Ασφάλουης                                                   | Αίτηση Αποπληρωμής Προγραμμά                                                                                                 |
| μα Καταβολής Επιχοιρήγησης Πουγραμμότων Απασχύλησης                                      | Αίτημα Καταβολής Επιχορήγησης Ι                                                                                              |
| Bald Almanç                                                                              | Υποβολή Αίτησης                                                                                                    |
| (b)(f Exercony,                                                                          | Υποβολή Ένστασης                                                                                                    |

Επιλέγετε Έδρα ή Υποκατάστημα, το πρόγραμμα για το οποίο συμπληρώνετε την αίτηση αποπληρωμής, την περίοδο Συναλλαγών και καταχωρίζετε IBAN, ελέγχοντας την ορθότητα των στοιχείων. Για να συνεχίσετε επιλέγετε ΑΠΟΘΗΚΕΥΣΗ.

Στη συνέχεια επιλέγετε ΠΡΟΣΘΗΚΗ ΕΝΕΡΓΟΠΟΙΗΜΕΝΩΝ ΕΠΙΤΑΓΩΝ

Στην οθόνη σας εμφανίζονται:

- ο αριθμός των ενεργοποιημένων επιταγών
- οι ενεργοποιημένες για την επιλεγείσα περίοδο επιταγές σε λίστα.
- το ύψος επιδότησης που αφορά η ηλεκτρονική αίτηση αποπληρωμής.

Επιλέγετε επισυναπτόμενα και ανεβάζετε τα κατά περίπτωση απαιτούμενα παραστατικά.

Επισημαίνεται ότι κατά τη δημιουργία της ηλεκτρονικής αίτησης αποπληρωμής απαιτούμενη υποχρεωτικά είναι η επισύναψη των ΕΚΤΥΠΩΜΕΝΩΝ & ΥΠΟΓΕΓΡΑΜΜΕΝΩΝ ΕΠΙΤΑΓΩΝ.

| Βασικά Στοιχεία Αιτήματος Αποπληρωμής           |                                                                                                    | Ακύρωση/Επιστροφή Διαγραφή Αποθήκευση |
|-------------------------------------------------|----------------------------------------------------------------------------------------------------|---------------------------------------|
| A@M : *                                         |                                                                                                    |                                       |
| Επιλογή Έδρας/Υποκαταστήματος : *               | · ·                                                                                                    |                                       |
| Επιλέξτε το Πρόγραμμα που έχετε Υπαχθεί : *     | ΠΡΟΓΡΑΜΜΑ ΠΟΛΙΤΙΣΜΟΥ & ΘΕΑΜΑΤΟΣ ΔΥΠΑ ΠΕΡΙΟΔΟΥ 2023-2024 🖌                                                                                                    |                                       |
| Υπηρεσία του ΟΑΕΔ : *                           |                                                                                                    |                                       |
| Περίοδος Συναλλαγών Από : *                     | 24/12/2023                                                                                                    |                                       |
| IBAN : *                                        |                                                                                                    |                                       |
|                                                 | *Στον λογαριασμό ΙΒΑΝ που δηλώνετε με δική σας ευθύνη, θα καταβληθεί η επιδότηση. Ελέγξτε την ορθότητά του λογαριασμού σας πριν την υποβολή της αίτησης.                                 |                                       |
| Δοθυάς Επισινών :                               | 2                                                                                                    |                                       |
| Ύψος Επιδότησης που αντιστοιχεί στις επιταγές : | 24                                                                                                    | •                                     |
|                                                 |                                                                                                    |                                       |
| Ενεργοποιημένες Εππαγές                         |                                                                                                    | Προσθήκη Ενεργοποιημένων Επιταγών     |
| ΑΜ ΟΑΕΔ Ωφελούμενου Δειθιώς Επιτανής            | Στοιχτία Ωφελούμενου Ημένα Εγτεγοποίησης Βοσά Επιγχορήνησης                                                                                                    |                                       |
|                                                 |                                                                                                    |                                       |
|                                                 | 1-2                                                                                                    |                                       |
| Επισυναπτόμενα                                  |                                                                                                    | Νίο Επισυναπτόμενο                    |
|                                                 |                                                                                                    |                                       |
| Αποδοχή Όρων και Προϋποθέσεων                   |                                                                                                    |                                       |
| Αιτούμαι, σύμφωνα με τα παραστατικά που συ      | ημμένα υποβάλλω, την καταβαλή του ως άνω ποσού που αντιστοχεί στην επιδότηση και δηλώνω ότι η επιχείρηση την οποία νομίμως εκπροσωπώ τήρησε όλους τους όρους και τις προϋποθέσεις της Δι | χμόσιας Πρόσκλησης.                   |
| Έχω λάβει γνώση όλων των όρων και των προί      | ίποθέσεων τους οποίους αποδέχομαι και πληρώ *                                                                                                    | 4                                     |
|                                                 |                                                                                                    | уповолн                               |

Αφού ολοκληρώσετε την διαδικασία, αποδέχεστε τους όρους και επιλέγετε ΥΠΟΒΟΛΗ.

Με την κατάθεση της αιτήσεώς σας, το σύστημα σας χορηγεί αποδεικτικό της υποβολής, το οποίο φέρει αριθμό πρωτοκόλλου (κωδικός αριθμός αίτησης) και αναγράφει την ακριβή ημερομηνία και ώρα υποβολής.